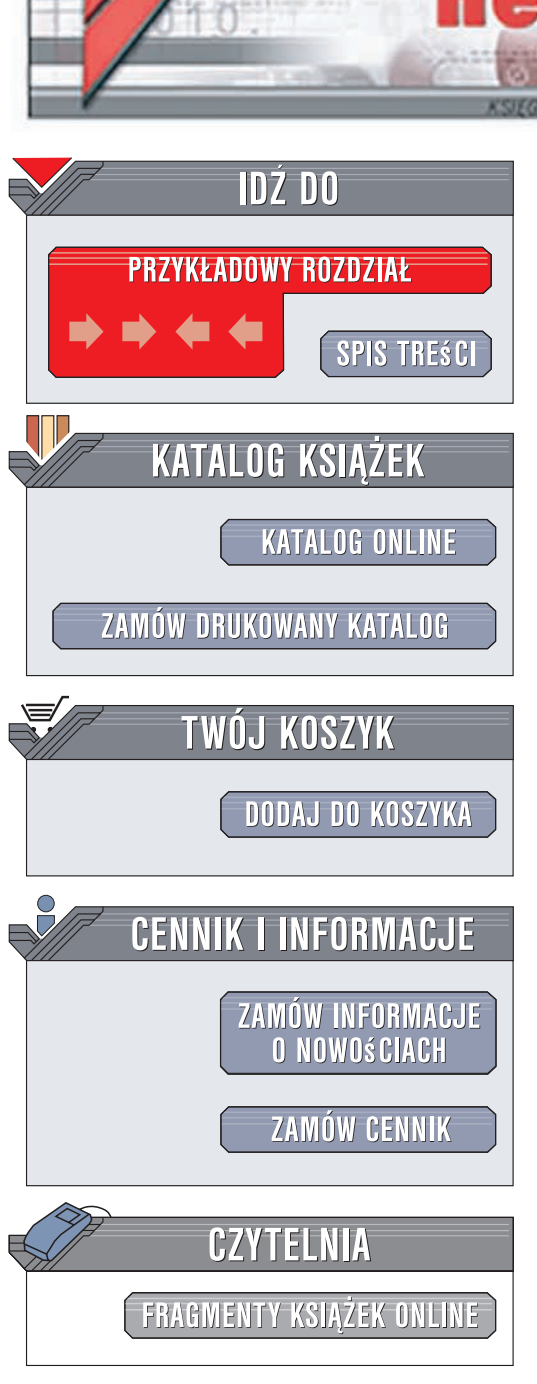

Wydawnictwo Helion ul. Kościuszki 1c 44-100 Gliwice tel. 032 230 98 63 e-mail: helion@helion.pl

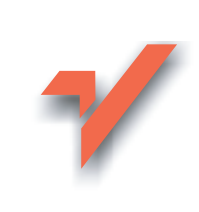

# Domowe sieci komputerowe. Gotowe rozwiązania

Autor: Adam Józefiok ISBN: 978-83-246-1958-0 Format: 158x235, stron: 256

onnl

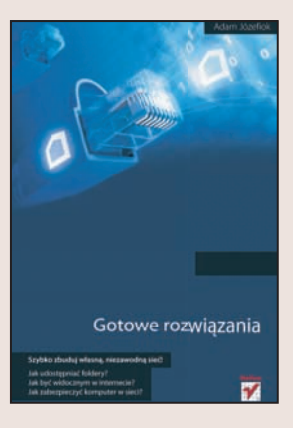

#### Szybko zbuduj własną, niezawodną sieć!

- Jak udostępniać foldery?
- Jak być widocznym w Internecie?
- Jak zabezpieczyć komputer w sieci?

Domowa sieć komputerowa daje możliwość wymiany plików i folderów pomiędzy użytkownikami. Pozwala wszystkim korzystać z tej samej drukarki lub skanera. Zaś podłączenie jej do Internetu znacznie ułatwia codzienną pracę i zapewnia rozrywkę, a także umożliwia szybki kontakt z rodziną i znajomymi na całym świecie dzięki poczcie elektronicznej, komunikatorom lub darmowym połączeniom telefonicznym. Czytając tę książkę, nauczysz się samodzielnie budować i obsługiwać bezpieczną domową sieć komputerową – w taki sposób, abyś mógł cieszyć się zdobyczami informatyki!

Książka "Domowe sieci komputerowe. Gotowe rozwiązania" to praktyczny przewodnik zawierający wszelkie niezbędne informacje, które pozwolą Ci samodzielnie podłączyć i skonfigurować domowy komputer do pracy w Internecie. Z tego podręcznika dowiesz się także, jakie urządzenia umożliwiają rozdzielenie łącza na kilku użytkowników, jak dobrać odpowiednie okablowanie, w jaki sposób udostępniać urządzenia współpracujące z komputerem, a także jak korzystać z darmowych połączeń telefonii internetowej oraz komunikatorów. Nauczysz się nie tylko zabezpieczać swój komputer przed atakami z sieci, ale także usuwać wirusy, gdy sprzęt zostanie zainfekowany.

- Przygotowanie komputera do pracy w sieci
- Podłączanie i okablowanie
- Instalacja karty sieciowej
- Adresy IP
- Udostępnianie drukarki
- Dostęp do Internetu rodzaje łączy
- Poczta elektroniczna
- Komunikatory internetowe
- Telefonia internetowa
- Program Skype
- · Bezpieczeństwo pracy w sieci

Zostań administratorem własnej domowej sieci komputerowej!

12 Paral

# Spis treści

|             | Wstęp                                                                    | 7  |
|-------------|--------------------------------------------------------------------------|----|
| Rozdział 1. | Przygotowanie do pracy w sieci                                           | 9  |
|             | Czym jest sieć komputerowa                                               | 9  |
|             | Przygotowanie komputera do pracy w sieci                                 | 10 |
|             | Karta sieciowa                                                           | 10 |
|             | Projekt 1. Instalacja karty sieciowej                                    | 11 |
|             | Wiersz poleceń systemu Windows                                           | 13 |
|             | Projekt 2. Uruchamianie wiersza poleceń w systemie Windows Vista         | 13 |
|             | Projekt 3. Używanie polecenia ipconfig /all                              | 16 |
|             | Projekt 4. Sprawdzanie adresu MAC karty sieciowej                        | 17 |
|             | Adresy IP                                                                | 18 |
|             | Projekt 5. Wpisywanie adresu IP                                          | 19 |
|             | Projekt 6. Wykorzystanie adresacji automatycznej — DHCP                  | 22 |
|             | Podstawy podłączania i okablowania                                       | 22 |
|             | Projekt 7. Wykonanie przewodu służącego do podłączenia                   |    |
|             | komputera i domowego routera                                             | 23 |
|             | Projekt 8. Wykonanie przewodu służącego do połączenia dwóch komputerów   | 24 |
|             | Projekt 9. Połączenie ze sobą dwóch komputerów w celu wymiany informacji | 25 |
|             | Projekt 10. Wyszukiwanie komputerów w sieci                              | 25 |
|             | Udostępnianie folderów                                                   | 26 |
|             | Projekt 11. Jak udostępnić folder w sieci                                | 26 |
|             | Projekt 12. Przypisanie praw dostępu do udostępnionego folderu           | 28 |
|             | Drukowanie w sieci                                                       | 30 |
|             | Projekt 13. Udostępnianie drukarki                                       | 31 |
|             | Projekt 14. Instalowanie udostępnionej drukarki                          | 33 |
|             | Projekt 15. Tworzenie wydruku testowego                                  | 36 |
| Rozdział 2. | Podłączenie i dostęp do internetu                                        | 41 |
|             | Zanim podłączysz komputer do internetu                                   | 41 |
|             | Program antywirusowy                                                     | 41 |
|             | Projekt 16. Pobieranie programu antywirusowego ze strony producenta      | 42 |
|             | Projekt 17. Instalacja programu antywirusowego avast!                    | 44 |
|             | Projekt 18. Sprawdzanie plików i folderów na komputerze                  | 49 |
|             | Projekt 19. Usuwanie wirusa z komputera                                  | 50 |
|             | Projekt 20. Skanowanie sytemu podczas uruchamiania                       | 51 |
|             | Projekt 21. Aktualizacja klucza programu                                 | 52 |

|             | Firewall                                                                      | 55         |
|-------------|-------------------------------------------------------------------------------|------------|
|             | Projekt 22. Konfiguracja zapory w systemie Windows                            | 55         |
|             | Projekt 23. Tworzenie wyjątków dla zaufanych programów                        | 57         |
|             | Projekt 24. Wyłączanie zapory systemu Windows                                 | 60         |
|             | Wady i zalety podłączenia komputera do internetu                              | 60         |
|             | Jaki internet wybrać                                                          | 61         |
|             | Projekt 25. Konfiguracja internetu od dostawcy telewizji kablowej             | 62         |
|             | Projekt 26. Instalacja Neostrady TP                                           | 63         |
|             | Projekt 27. Konfiguracia Neostrady na routerze ADSL                           | 68         |
|             | Projekt 28. Sprawdzanie dostępności internetu                                 | 73         |
|             | Projekt 29. Sprawdzanie szybkości dostepu do internetu                        | 74         |
|             | Projekt 30. Restartowanie połaczenia sięciowego                               | 75         |
|             | Projekt 31. Konfiguracia internetu od operatora telefonij komórkowej — Orange | 78         |
|             | Rozdzielanie łacza internetowego za pomoca routera                            | 86         |
|             | Projekt 32. Logowanie do routera                                              | 86         |
|             | Projekt 33 Konfiguracia parametrów internetu                                  |            |
|             | Projekt 34 Konfiguracia automatycznej adresacij IP                            |            |
|             | Projekt 35. Zmiana adresu IP routera                                          |            |
|             | Projekt 36. Zmiana basła routera                                              |            |
|             | Projekt 37. Zmiana ustawień czasu                                             |            |
|             | Projekt 38 Warywanie nowego oprogramowania                                    | 09<br>91   |
|             | Projekt 30 Właczanie filtrowania na routerze                                  | 91<br>02   |
|             | Projekt 40. Uruchamiania kontroli rodziojelskiej                              |            |
|             | Projekt 41. Konfiguracia komunikacij bezprzewodowej na routerze               |            |
|             | Drojekt 42. Konfiguracja kontulitkacji bezprzewodowej na toutetze             |            |
|             | Projekt 42. Komputer też może być reuterem                                    | 100        |
|             | Flojekt 45. Komputer tez moze bye fouteren                                    | 100        |
| Rozdział 3. | Sieć internet                                                                 | . 103      |
|             | Przegladarka internetowa                                                      | 103        |
|             | Projekt 44. Pobieranie nowej przeglądarki ze strony internetowej              | 103        |
|             | Projekt 45. Instalowanie przegladarki internetowej Firefox                    | 106        |
|             | Poczta elektroniczna                                                          | 110        |
|             | Projekt 46. Zakładanie konta pocztowego na serwerze                           | 112        |
|             | Projekt 47. Dostep do konta przez strone WWW                                  | 115        |
|             | Projekt 48. Konfiguracia programu pocztowego do pracy z kontem Gmail          | 115        |
|             | Projekt 49. Tworzenie nowej wiadomości w programie pocztowym Outlook          | 118        |
|             | Projekt 50. Odbieranie otrzymanych wiadomości                                 |            |
|             | Projekt 51 Funkcja Odnowiedz                                                  | 122        |
|             | Komunikatory internetowe                                                      | 122        |
|             | Projekt 52 Pobjeranje komunikatora Gadu-Gadu                                  | 124        |
|             | Projekt 53. Instalowanie komunikatora Gadu-Gadu                               | 125        |
|             | Projekt 54 Własny numer Gadu-Gadu                                             | 128        |
|             | Komunikatory zagraniczne                                                      | 130        |
|             | Projekt 55 Zakładanie konta Windows Live Messenger                            | 130        |
|             | Projekt 56 Pobieranie programu Windows Live Messenger                         | 130        |
|             | Projekt 57 Instalowanie programu Windows Live Messenger                       | 132        |
|             | Projekt 58 Dodawanie kontaktów w programie Windows Live Messenger             | 133        |
|             | Portale społecznościowe                                                       | 139<br>1/1 |
|             | Projekt 50 Zakładanie konta w nortalu nasza klasa                             | 1/11       |
|             | Telefonowanie w internecie                                                    | 1/12       |
|             | Drojekt 60. Zakun bramki VOID                                                 | 143<br>117 |
|             | Projekt 61 Dodlazonia talafany araz internety                                 | 143<br>111 |
|             | Projekt 62. Lagowania na strona ushisi Tlanofon                               | 144<br>115 |
|             | Projekt 02. Logowallie na strollę usługi Tiellololi                           | 143<br>147 |
|             | Projekt 05. wybieranie odpowiedniego numeru                                   | 14/        |
|             | Durial to (A. Durran la dancia atata atata atala mala atat                    | 1 4 1      |

|             | Skorowidz                                                                                          | . 249        |
|-------------|----------------------------------------------------------------------------------------------------|--------------|
|             | riojekt 94. Konfiguracja zasnacza UPS                                                              | 241          |
|             | 1 instalacja oprogramowania                                                                        | 237<br>241   |
|             | Projekt 93. Podłączanie komputera do zasilacza UPS                                                 | 007          |
|             | Projekt 92. Podłączanie komputera do listwy przeciwprzepięciowej                                   | 236          |
|             | Problemy z elektrycznością                                                                         | 235          |
|             | Projekt 91. Szyfrowanie zawartości dysku                                                           | 223          |
|             | Szytrowanie dysku                                                                                  | 222          |
|             | Projekt 90. 1 estowanie połączenia z internetem                                                    | 222          |
|             | Projekt 89. Testowanie połączenia pomiędzy dwoma komputerami                                       | 221          |
|             | Projekt 88. Tworzenie osobistych folderów                                                          | 216          |
|             | Projekt 87. Wyłączanie konta Gość                                                                  | 216          |
|             | Projekt 86. Tworzenie nowych kont użytkowników                                                     | 214          |
|             | Zabezpieczanie dostępu do komputera                                                                | 212          |
|             | Projekt 85. Ręczne pobieranie aktualizacji ze stron firmy Microsoft                                | 212          |
|             | Projekt 84. Ustawianie automatycznego pobierania aktualizacji                                      | 210          |
|             | Uaktualnianie systemu Windows                                                                      | 210          |
|             | Projekt 83. Tworzenie reguł                                                                        | 207          |
|             | Projekt 82. Pobieranie i instalowanie komercyjnego firewalla                                       | 199          |
|             | Komercyjny firewall                                                                                | 199          |
| Rozdział 4. | Bezpieczeństwo pracy w sieci i problemy z jej działaniem                                           | . 199        |
|             | riojekt 81. Konfiguracja programu framačni — podrączanie do Istniejącej sieci                      | 19/          |
|             | Projekt 81. Konfiguracia programu Hamachi — nodłaczenia do istriciecci sieci                       | 193<br>107   |
|             | Projekt 77. Fooletanie i instalacja programu Hamachi                                               | 109<br>105   |
|             | Jak Uye widocznym w internecie<br>Drojałt 70. Dobiorania i instalacja programu Uzwachi             | 189          |
|             | uo zuamego komputera                                                                               | 189<br>100   |
|             | riojeki 78. Koniiguracja kilenia programu VINC i podrączenie<br>do zdalnego komputera              | 100          |
|             | Projekt //. Instalacja programu VINC<br>Projekt 79. Konfiguracja kljenta programu VNC i podlazanje | 184          |
|             | Projekt 70. Pobleranie programu VNC                                                                | 180<br>191   |
|             | Projekt 75. Polifice Zdalna systemu windows — oferta pomocy                                        | / / I<br>100 |
|             | Projekt 74. Pomoc zdalna systemu Windows — prosoa o pomoc                                          | 1/4          |
|             | Zuaine rozwiązywanie problemow z systemem Windows                                                  | 1/4          |
|             | Projekt / 5. Konfiguracja programu µ l orrent i pobieranie plików                                  | 1/1          |
|             | Projekt /2. Pobleranie i instalacja programu $\mu$ l orrent                                        | 169          |
|             | Projekt /I. Poszukiwanie i zapisywanie plików torrent                                              | 168          |
|             | Pliki torrent                                                                                      | 168          |
|             | Projekt 70. Pobleranie pliku i zapisywanie go na dysku                                             | 159          |
|             | Projekt 69. Pobleranie i instalacja programu eMule                                                 | 155          |
|             | Pobleranie plików z internetu — sieci P2P                                                          | 155          |
|             | Projekt 68. Dodawanie nowego kontaktu                                                              | 153          |
|             | Projekt 67. Wykonanie pierwszego połączenia                                                        | 153          |
|             | Projekt 66. Zakładanie konta użytkownika                                                           | 151          |
|             | Projekt 65. Pobieranie i instalowanie programu Skype                                               | 148          |
|             | Program Skype                                                                                      | 148          |
|             |                                                                                                    |              |

# Rozdział 3. Sieć internet

# Przeglądarka internetowa

**Przeglądarka internetowa** jest programem umożliwiającym przeglądanie stron internetowych znajdujących się na serwerach całego świata. Jej działanie polega głównie na wyświetlaniu zawartości strony, tak aby jej treść była zrozumiała i czytelna dla użytkownika. Dzięki wbudowanym różnym mechanizmom przeglądarki potrafią wyświetlać grafikę, tekst oraz różnego rodzaju animacje i filmy. To od przeglądarki w dużej mierze zależy, jak dana strona zostanie wyświetlona. Do najbardziej znanych możemy zaliczyć przeglądarki Internet Explorer, Firefox oraz Opera.

W przypadku korzystania z przeglądarki internetowej niezwykle ważnym elementem jest poziom oferowanego przez nią bezpieczeństwa. Jeśli przeglądarka posiada luki, przez które można dostać się do zasobów komputera, lub umożliwia podglądanie wykonywanych przez użytkownika czynności, jest bardzo słabym ogniwem całego systemu operacyjnego.

Obecnie uważa się, że najmniej bezpieczną przeglądarką jest **Internet Explorer** firmy Microsoft, dlatego w dalszej części opisano, w jaki sposób zainstalować i używać **Firefoksa**.

### Projekt 44. Pobieranie nowej przeglądarki ze strony internetowej

- 1. Kliknij menu Start i wybierz ikonę Internet Explorer (rysunek 3.1).
- **2.** Wpisz w przeglądarce adres *www.firefox.pl*. Zostaniesz przeniesiony na stronę internetową **Mozilli** (rysunek 3.2).

Kliknij ikonę z napisem Pobierz za darmo.

**3.** W oknie *Pobieranie pliku* — *ostrzeżenie o zabezpieczeniach* (rysunek 3.3) kliknij przycisk *Zapisz*, aby zapisać program instalacyjny na dysku.

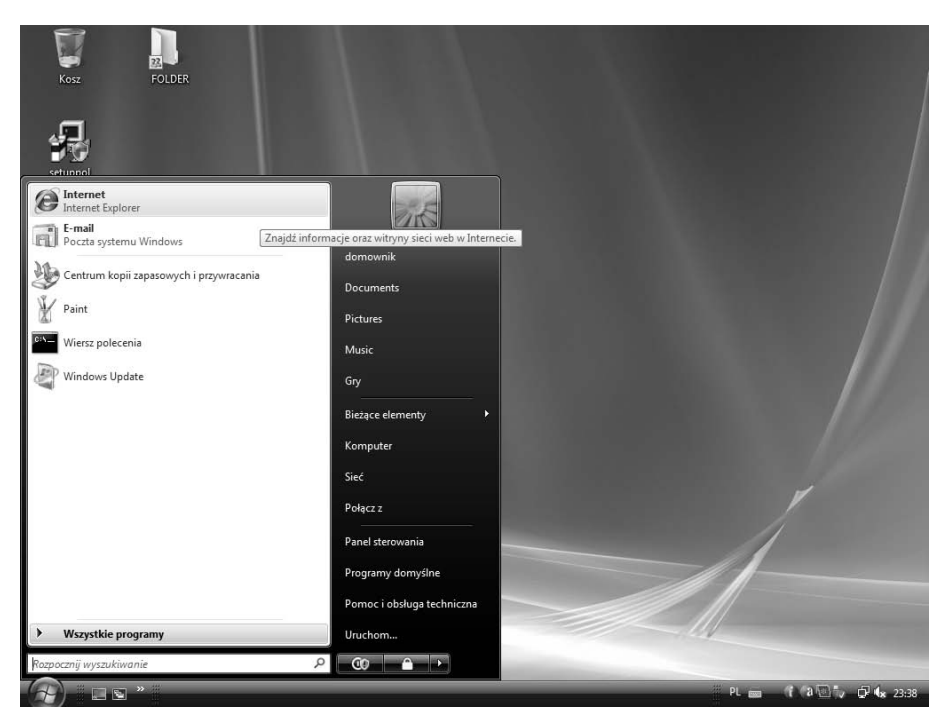

**Rysunek 3.1.** Aby pobrać z internetu najnowszą przeglądarkę Firefox, należy po raz ostatni posłużyć się przeglądarką Internet Explorer

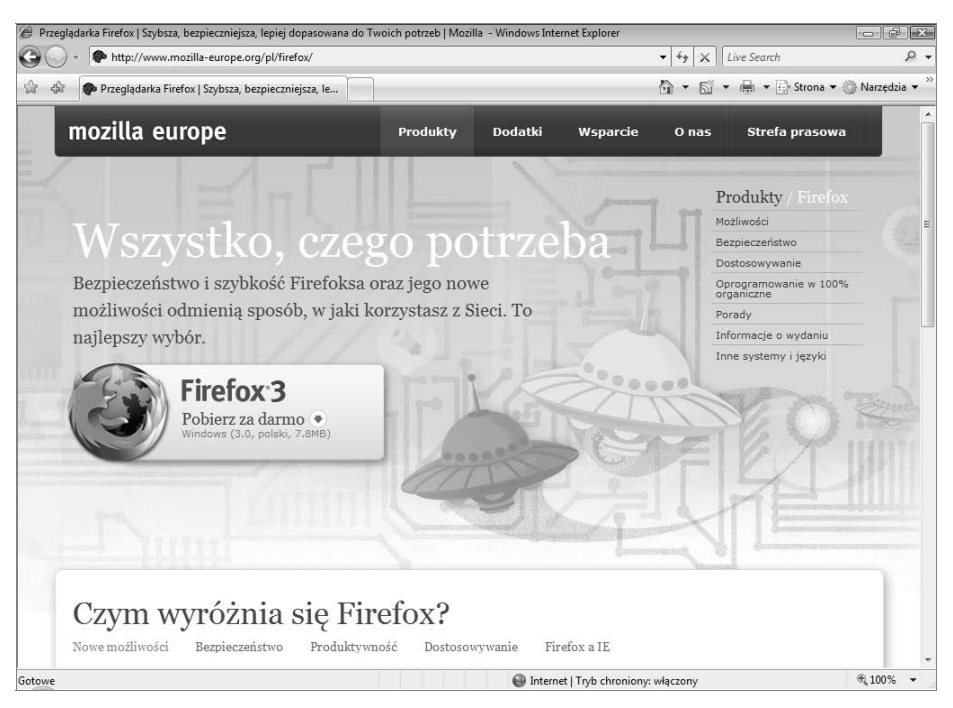

Rysunek 3.2. Podczas pisania książki najnowszą wersją przeglądarki był Firefox 3

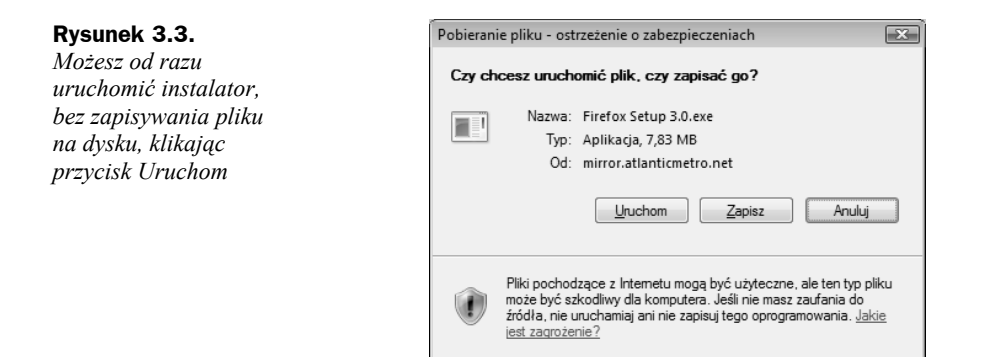

**4.** W oknie *Zapisywanie jako* wskaż miejsce na dysku, w którym zostanie zapisany plik (rysunek 3.4).

| Rysunek 3.4.          | Zapisywanie jako                                       | ×        |
|-----------------------|--------------------------------------------------------|----------|
| Okno Zapisywanie jako | Q ⊂     ■ Pulpit →     ✓     4y     Wyszukaj           | Q        |
|                       | 🍓 Organizuj 🔻 🚟 Widoki 💌 📑 Nowy folder                 | 0        |
|                       | Ulubione łącza Nazwa Rozmiar Typ Data modyfikacji      | <b>^</b> |
|                       | <ul> <li>Ostatnio używane m</li> <li>Pulpit</li> </ul> | =        |
|                       | Publiczny                                              |          |
|                       | Komputer                                               |          |
|                       | Foldery Sieć                                           | -        |
|                       | Nazwa pliku: Firefox Setup 3.0                         | •        |
|                       | Zapisz jako <u>t</u> yp: Aplikacja                     | •        |
|                       | Ukryj foldery     Zapisz                               | Anuluj   |

**5.** Rozpocznie się proces pobierania pliku z internetu. W wyświetlonym oknie pojawi się pasek postępu (rysunek 3.5).

| Rysunek 3.5. |
|--------------|
| Okno postępu |
| pobierania   |
|              |

|                                                                    | Ø                                                                                     |  |
|--------------------------------------------------------------------|---------------------------------------------------------------------------------------|--|
| Firefox%20Setup%203.0.e                                            | exe z mirror.atlanticmetro.net                                                        |  |
| Szacowany pozostały czas:<br>Pobierznie do:                        | : 5 s (skopiowano: 2,67 MB z 7,83 MB)                                                 |  |
| Szacowany pozostały czas:<br>Pobieranie do:<br>Szybkość transferu: | : 5 s (skopiowano: 2,67 MB z 7,83 MB)<br>C:\Users\d\Firefox Setup 3.0.exe<br>893 KB/s |  |

**6.** Po zakończeniu pobierania w oknie *Pobieranie ukończone* kliknij przycisk *Uruchom*, aby rozpocząć instalację (rysunek 3.6).

| Rysunek 3.6.                                                         | Pobieranie ukończone              |                                                                         | xÌ |
|----------------------------------------------------------------------|-----------------------------------|-------------------------------------------------------------------------|----|
| Kliknięcie przycisku<br>Uruchom spowoduje<br>rozpoczęcie instalacji. | Pobieranie uk                     | ończone                                                                 |    |
| programu, kliknij                                                    | Firefox%20Setup%203.0<br>Pobrano: | .exe z mirror.atlanticmetro.net<br>7,83 MB w 9 s                        | -  |
| przycisk Zamknij                                                     | Pobieranie do:                    | C:\Users\d\Firefox Setup 3.0.exe                                        |    |
|                                                                      | Szybkość transferu:               | 891 KB/s                                                                |    |
|                                                                      | Zamknij to okno dialog            | iowe po ukończeniu pobieraniaj<br>Uruchom Otwórz <u>f</u> older Zamknij |    |

### Projekt 45. Instalowanie przeglądarki internetowej Firefox

- **1.** Kliknij dwukrotnie pobrany plik instalatora lub w punkcie 6. poprzedniego projektu naciśnij przycisk *Uruchom* (rysunek 3.6).
- Jeśli instalacja jest kontynuacją poprzedniego projektu, pojawi się okno Internet Explorer — ostrzeżenie o zabezpieczeniach (rysunek 3.7). Kliknij przycisk Uruchom, aby rozpocząć instalację.

| Rysunek 3.7.<br>Okno Internet                   | Internet Explorer - ostrzeżenie o zabezpiecz                                                             | :eniach 🔀                                                                                              |
|-------------------------------------------------|----------------------------------------------------------------------------------------------------|----------------------------------------------------------------------------------------------------|
| Explorer<br>— ostrzeżenie<br>o zabezpieczeniach | Czy chcesz uruchomić to oprogramow<br>Nazwa: Firefox Setup 3.0.exe<br>Wydawca: <u>Mozilla Corporatio</u> | anie?<br>:<br><u>n</u>                                                                                 |
|                                                 | 😮 Więcej opcji                                                                                           | Uruchom Nie uruchamiaj                                                                                 |
|                                                 | Pliki pochodzące z Internetu mogą<br>szkodiwy dla komputera. Urucham<br>od zaufanych wydawców. Jakie je  | być użyteczne, ale ten typ pliku może być<br>iaj wyłącznie oprogramowanie pochodzące<br>st zagrożenie? |

**3.** Rozpocznie się proces instalacji. W wyświetlonym oknie pojawi się pasek postępu przygotowania do instalacji (rysunek 3.8).

| <b>Rysunek 3.8.</b><br>Pasek postępu<br>informuje o procesie<br>rozpakowywania<br>plików instalatora | 62% Extracting |
|----------------------------------------------------------------------------------------------------|----------------|
|                                                                                                    | Caricei        |

- 4. W oknie powitalnym instalatora (rysunek 3.9) kliknij przycisk Dalej.
- **5.** Zapoznaj się z umową licencyjną (rysunek 3.10), a następnie zaznacz pole wyboru *Akceptuję warunki umowy licencyjnej* i kliknij przycisk *Dalej*.

| <b>Rysunek 3.9.</b><br>W oknie powitalnym<br>kliknij przycisk Dalej                                                                  | Instalator programu Mozilla Firefox   Instalator programu Mozilla Firefox     Witamy w instalatorze programu   Mozilla Firefox   Kreator ten przeprowadzi proces instalacji programu Mozilla Firefox. Zalecane jest zamknięcie wszystkich działających aplikacji przed rozpoczęciem instalacji. Umożliwi to wprowadzenie wymaganych zmian do plików systemowych bez potrzeby ponownego uruchamiania komputera. Naciśnij Dalej, by kontynuować. Dalej > Anuluj                                                                                                    |
|----------------------------------------------------------------------------------------------------|----------------------------------------------------------------------------------------------------|
| Rysunek 3.10.<br>Aby przejść<br>do następnego etapu<br>instalacji, konieczne<br>jest zaakceptowanie<br>warunków umowy<br>licencyjnej | Instalator programu Mozilla Firefox          Unowa licencyjna       Image: Comparison of the second second seco |

- 6. W kolejnym kroku zaznacz pola wyboru *Standardowa* oraz *Ustaw program Firefox jako domyślną przeglądarkę* (rysunek 3.11). Kliknij przycisk *Dalej.*
- 7. W oknie *Podsumowanie* widoczny będzie folder, w którym zostanie zainstalowana przeglądarka. Domyślnie jest to *C:\ProgramFiles\Mozilla Firefox* (rysunek 3.12). Kliknij przycisk *Zainstaluj*, aby rozpocząć instalację.
- **8.** Podczas instalacji w oknie *Instalowanie* pojawi się pasek postępu instalacji (rysunek 3.13).
- **9.** Po zakończeniu instalacji pojawi się okno *Zakończenie pracy instalatora programu Mozilla Firefox* (rysunek 3.14). Zaznacz pole wyboru *Uruchom program Firefox* i kliknij przycisk *Zakończ*.

| Rysunek 3.11.                            | 🔂 Instalator programu Mozilla Firefox                                                                              |
|------------------------------------------|----------------------------------------------------------------------------------------------------|
| Okno Rodzaj<br>instalacij                | Rodzaj instalacji                                                                                                  |
| insidiacji                               | Wybór opcji instalacji                                                                                             |
|                                          | Wybierz preferowany rodzaj instalacji i naciśnij Dalej.                                                            |
|                                          | Standardowa<br>Program Firefox zostanie zainstalowany z najbardziej typowymi opcjami.                              |
|                                          | © <u>U</u> żytkownika                                                                                              |
|                                          | Można wybrać, które komponenty mają zostać zainstalowane. Opcja zalecana tylko<br>dla zaawansowanych użytkowników. |
|                                          |                                                                                                    |
|                                          | ☑ Ustaw program Firefox jako domyślną przeglądarkę                                                                 |
|                                          | < Westecz Dalej > Anuluj                                                                                           |
|                                          |                                                                                                    |
| <b>Rysunek 3.12.</b><br>Kliknii przycisk | 🔂 Instalator programu Mozilla Firefox                                                                              |
| Zainstaluj, aby<br>rozpocząć instalację  | Podsumowanie<br>Można już rozpocząć instalację programu Firefox                                                    |
|                                          | Program Firefox zostanie zainstalowany w poniższym katalogu:                                                       |
|                                          | C:\Program Files\Mozilla Firefox                                                                                   |
|                                          | Program Firefox zostanie ustawiony jako domyślna przeglądarka.                                                     |
|                                          |                                                                                                    |
|                                          |                                                                                                    |
|                                          |                                                                                                    |
|                                          | Aby kontynuować, kliknij przycisk Zainstaluj.                                                                      |
|                                          | < Wstecz Zainstaluj Anuluj                                                                                         |

- **10.** Przed uruchomieniem przeglądarki pojawi się kilka pytań konfiguracyjnych. W pierwszym oknie *Importuj ustawienia i dane zaznacz pole wyboru Microsoft Internet Explorer* (rysunek 3.15). Kliknij przycisk *Dalej*.
- **11.** W kolejnym oknie określ stronę startową programu (rysunek 3.16). Najlepszym wyborem okazuje się pierwsza możliwość, czyli *Firefox Start, szybka strona startowa z wyszukiwarką.* Kliknij *Dalej.*
- Program rozpocznie proces importowania danych (rysunek 3.17). Po zakończeniu kliknij przycisk *Zakończ*. Przeglądarka zostanie uruchomiona (rysunek 3.18).

# Rysunek 3.13. Instalator programu Mozilla Firefox Pasek postępu instalacji Instalowanie Proszę czekać, trwa instalacja programu Mozilla Firefox. Instalacja programu Firefox...

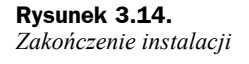

| Ċ                                                                                     | Zakończenie pracy instalatora<br>program Mozilla Firefox<br>Program Mozilla Firefox został zainstalowany na tym<br>komputerze.<br>Naciśnij Zakończ, by zamknąć program instalatora. |
|---------------------------------------------------------------------------------------|----------------------------------------------------------------------------------------------------|
| Importowanie ustawień i dany                                                          | < Wstecz Zakończ Anuluj<br>rch                                                                                                    |
| Împortuj ustawienia i dane                                                            | 8                                                                                                    |
|                                                                                       |                                                                                                    |
| Importuj opcje, zakła<br>⊛[ <u>M</u> icrosoft Interne<br>⊘ Nie impo <u>r</u> tuj nicz | dki, historię, hasła i inne dane z:<br>t Explorer<br>ego                                                                                                    |

< <u>W</u>stecz

<u>D</u>alej >

**Rysunek 3.15.** *Okno Importuj ustawienia i dane*  - • ×

Anuluj

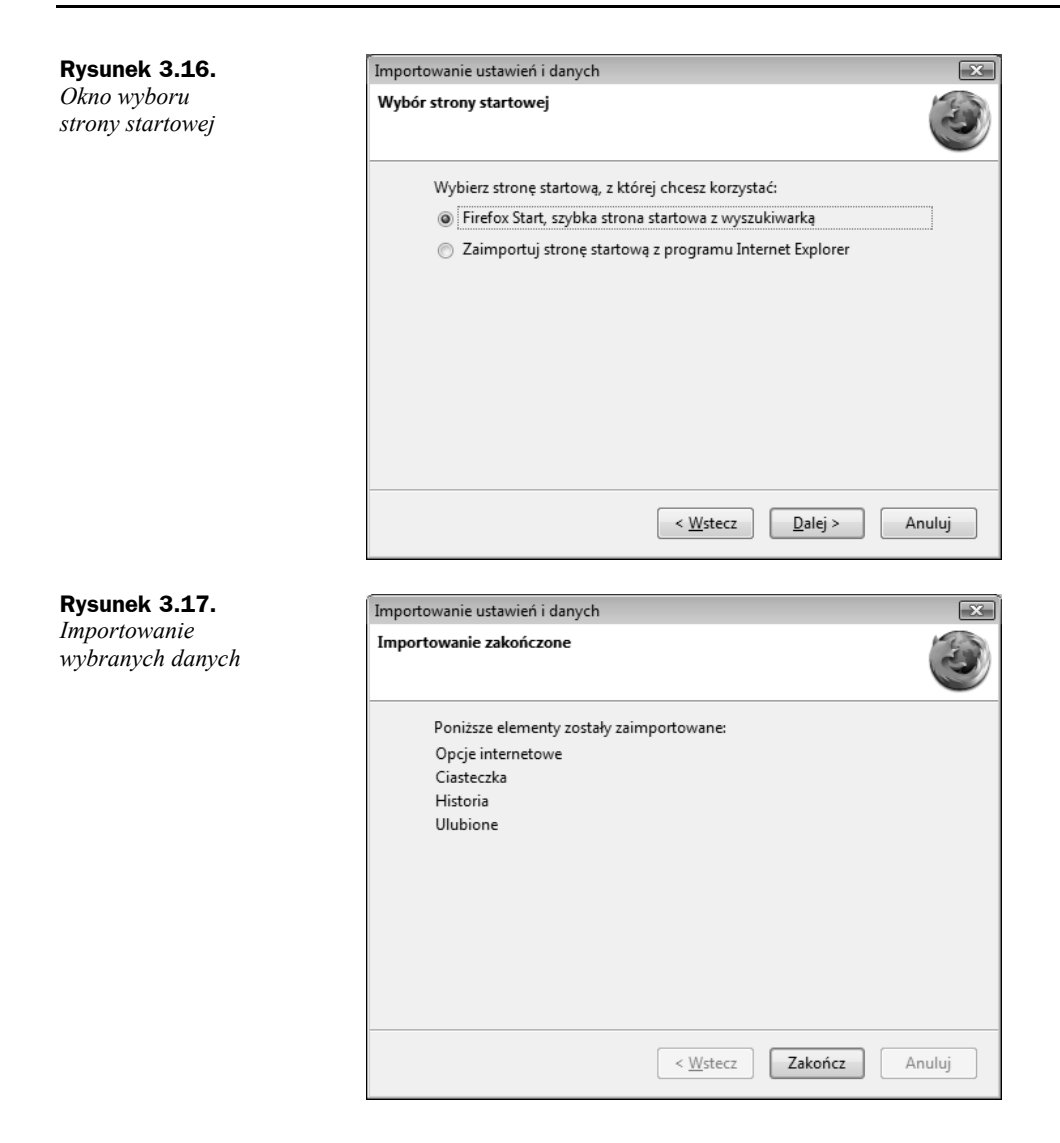

# Poczta elektroniczna

Poczta elektroniczna umożliwia wysyłanie i odbieranie wiadomości e-mail. Aby mieć możliwość wysyłania tego rodzaju wiadomości, trzeba spełnić podstawowy warunek, jakim jest posiadanie konta pocztowego na dowolnie wybranym serwerze.

Adres pocztowy składa się z dwóch części. W pierwszej znajduje się niepowtarzalny login, zaś w drugiej części — nazwa serwera, na którym konto zostało założone. Obie części są od siebie oddzielone znakiem "małpy" (@). Typowym przykładem adresu pocztowego jest np. *login@nazwaserwera.pl*.

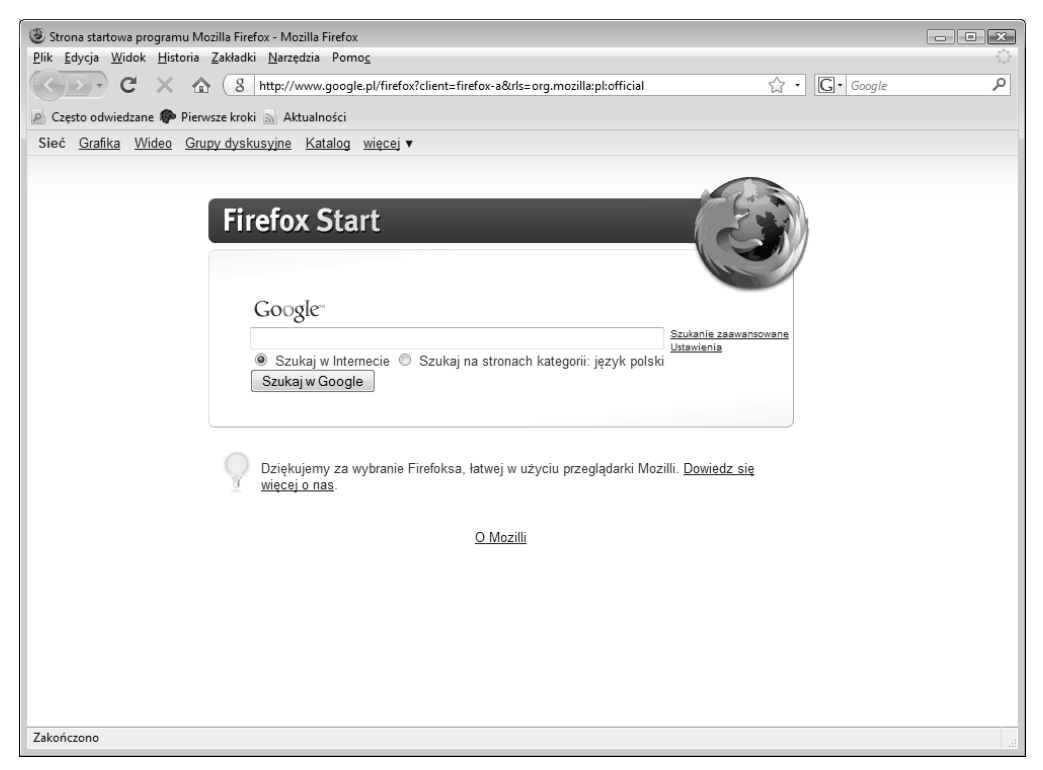

Rysunek 3.18. Okno główne przeglądarki internetowej Firefox 3

Konto pocztowe można założyć na wielu dostępnych w internecie serwerach. Można je podzielić na płatne oraz darmowe. W większości przypadków ich funkcjonalność jest podobna. Czasami zdarza się, że darmowe serwery do każdej wysłanej wiadomości pocztowej dodają wiadomość reklamową.

Obecnie na rynku jest tak wiele firm oferujących darmowy dostęp do konta e-mail, że trudno je wszystkie wymienić. Poniżej przedstawiono zakładanie konta pocztowego o nazwie **Gmail** na serwerach firmy **Google**, jednego z największych dostawców rozwiązań wyszukiwania w internecie.

Konto pocztowe Gmail jest oczywiście darmowe i udostępnia ponad 7 GB wolnego miejsca na serwerze. Dla przeciętnego użytkownika, któremu poczta służy do kontaktów biznesowych lub z bliskimi, jest to wielkość praktycznie nie do wykorzystania.

Konto pocztowe można obsługiwać, wykorzystując stronę WWW oraz za pomocą programu pocztowego. Aby utworzyć nową wiadomość za pośrednictwem strony WWW, konieczne jest stałe połączenie z internetem. Wykorzystując program pocztowy, wiadomości mogą być tworzone bez dostępu do internetu. Dostęp konieczny jest tylko na czas wysyłania wiadomości.

# Projekt 46. Zakładanie konta pocztowego na serwerze

**1.** Przejdź na stronę *www.google.pl* (rysunek 3.19). W górnym menu kliknij pozycję *Gmail*.

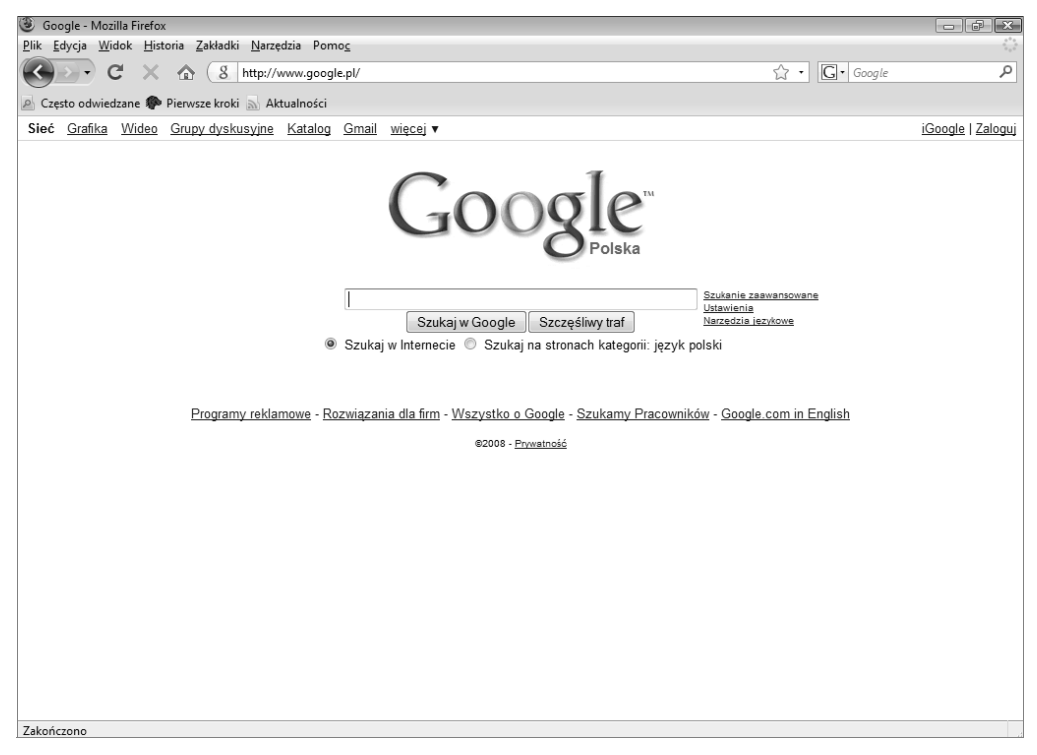

Rysunek 3.19. Strona internetowa Google

- Pojawi się strona internetowa *Gmail* (rysunek 3.20). Aby się zarejestrować, kliknij link *Zarejestruj się* znajdujący się w prawym dolnym rogu wyświetlonej strony.
- **3.** Zostaniesz przeniesiony na stronę umożliwiającą założenie nowego konta pocztowego. Wypełnij wszystkie konieczne pola (rysunek 3.21). Następnie na samym dole strony wybierz *Akceptuję*. *Stwórz moje konto* (rysunek 3.22).

Jednym z najważniejszych pól w całym formularzu jest pole *Pożądany Login*. Należy wpisać w nim login, który będzie równocześnie Twoim adresem e-mail, np. wpisując imię.nazwisko otrzymasz adres pocztowy w postaci: *imię.nazwisko@gmail.com*.

**4.** Po kilku sekundach proces rejestracji zostanie zakończony (rysunek 3.23). Aby wyświetlić nowo założone konto, kliknij link *Wiem już wszystko — pokaż mi moje konto* (rysunek 3.24).

| ③ Gmail: wiadomość e-mail od Google - Mozilla Firefox                                                                                                    |                                                                                                    |
|----------------------------------------------------------------------------------------------------|----------------------------------------------------------------------------------------------------|
| <u>Plik Edycja W</u> idok <u>H</u> istoria <u>Z</u> akładki <u>N</u> arzędzia Pomo <u>c</u>                                                                                                    |                                                                                                    |
| C X 🚯 https://www.google.com/accounts/ServiceLogin?se                                                                                                    | rvice=mail&passive=true&rm=false&continue=+ 🏠 🔹 🗔 🕻 Google                                                                                                    |
| 🖉 Często odwiedzane 🏶 Pierwsze kroki 🔜 Aktualności                                                                                                    |                                                                                                    |
| Witamy w Gmailu                                                                                                    |                                                                                                    |
| Gmail to nowy rodzaj usługi e-mail z obsługą przez internet, którego idea zakła<br>może być bardziej intuicyjna, efektywna i użyteczna. A może nawet zabawna. 1                                                                                                    | da, że poczta e-mail<br>W końcu Gmail ma: <b>Konta</b> Google                                                                                                    |
| Mniej spamu           Trzymaj niechciane wiadomości z dala od swojej skrzynki odbiorczej d<br>innowacyjnym technologiom firmy Google.           Image: State of the state of the sta | zięki Nazwa użytkownika: Zapamiętaj mnie na tym<br>komputerze.<br>Zaloguj się<br>Nie moce użyskać dostępu do konta<br>po miejsca Zarejestruj się, aby korzystać z usługi Gmail |
|                                                                                                    | <u>O usłudze Gmail Nowe funkcje!</u>                                                                                                    |
| ©2008 Google - <u>Gmail dla organizacj</u> i - <u>Polityka pr</u>                                                                                                    | vwatności - Regulamin - Warunki korzystania z usługi                                                                                                    |
| Zakończono                                                                                                    | www.google.com                                                                                                    |

Rysunek 3.20. Strona internetowa Gmail

| Konta Google - N  | Aozilla Firefox                   |                                                                                                    | - a X         |
|-------------------|-----------------------------------|----------------------------------------------------------------------------------------------------|---------------|
| Plik Edycja Widok | k <u>H</u> istoria <u>∠</u> akład |                                                                                                    |               |
| ·                 | × 🗠 💌                             | https://www.google.com/accounts/NewAccount?service=mail&continue=http%3A%2F%2Fmail.goo 💭 💌 Google                                                                                                    | ىر            |
| Często odwiedzar  | ne p Pierwsze kro                 | oki 🔊 Aktualności                                                                                                    |               |
| Imię:             |                                   | Jan                                                                                                    |               |
| Nazwis            | ko:                               | Nowak                                                                                                    |               |
| Pożąda            | iny Login:                        | kontotestowekontotestowe @gmail.com<br>Przykady: JKowalski, Jan.Kowalski                                                                                                    |               |
|                   |                                   | sprawdź dostępnośći<br>kontotestowekontotestowe jest dostępny                                                                                                    |               |
| Wybier            | z hasło:                          | Co najmniej 8 znaków długości.                                                                                                    |               |
| Ponowr            | nie wpisz hasło:                  | ✓ Zapamiętaj mnie na tym komputerze.                                                                                                    | E             |
|                   |                                   | Wskutek utworzenia konta Google włączona zostanie funkcja Historia Online. Historia Online to<br>funkcja, która zapewnia większą personalizację Google, na przykład trafniejsze wyniki wyszukiwania<br>i wyświetlanie polecanych elementów. <u>Więcej informacji</u><br>I Włącz Historia Online. |               |
| Pytanie           |                                   | [Wybierz pytanie                                                                                                    |               |
| Odpowi            | iedź:                             |                                                                                                    |               |
| Drugi a           | dres e-mail:                      | Ten adres jest używany w razie wszelkich problemów lub gdy zapomnisz hasła. Jeśli nie masz<br>innego adresu email, możesz zostawic te pole puste. <u>Więcej informacji</u>                                                                                                    |               |
| Lokaliz           | acja:                             | Polska                                                                                                    |               |
| Zakończono        |                                   |                                                                                                    | ww.google.com |

Rysunek 3.21. Wypełnij wszystkie pola niezbędne do założenia nowego konta pocztowego

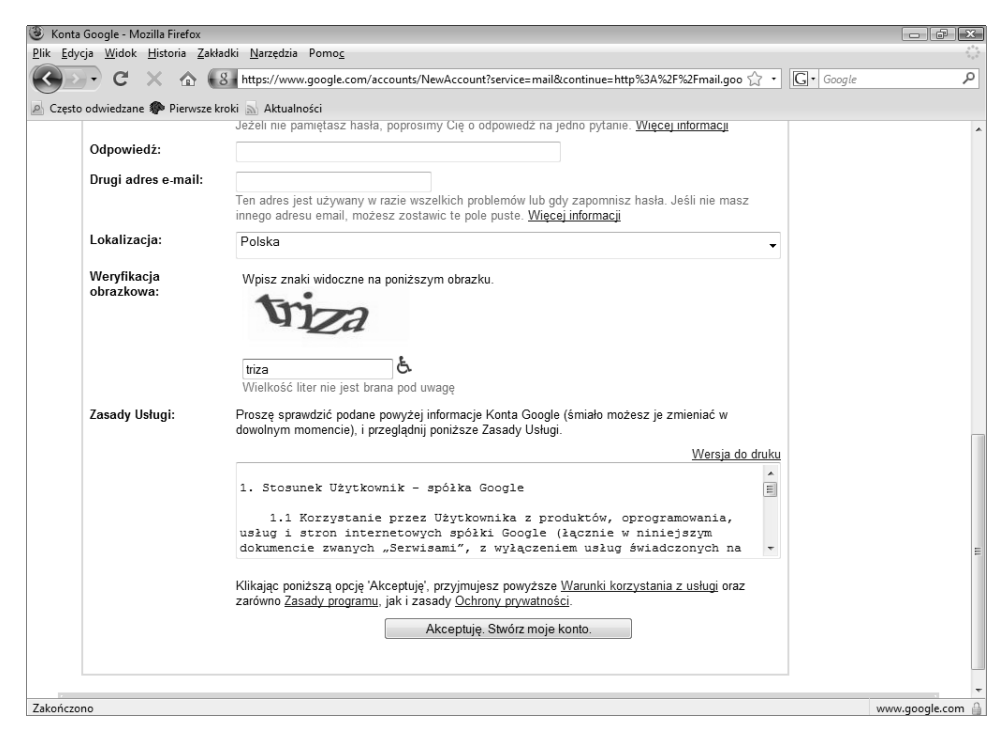

Rysunek 3.22. Kliknij przycisk Akceptuję. Stwórz moje konto, aby utworzyć nowe konto

| Wprowadzenie do Gmail - Mozilla Firefox                                                                                                    |                                                                                                    |
|----------------------------------------------------------------------------------------------------|----------------------------------------------------------------------------------------------------|
| <u>Plik E</u> dycja <u>W</u> idok <u>H</u> istoria <u>Z</u> akładki <u>N</u> arzędzia Pomo <u>c</u>                                                                                                    |                                                                                                    |
| C X 🏠 🕅 http://mail.google.com/mail/help/intl/pl/intro.ht                                                                                                    | ml 🗘 • Google 🔎                                                                                                    |
| 🖉 Często odwiedzane 🌮 Pierwsze kroki 🔊 Aktualności                                                                                                    |                                                                                                    |
| Wprowadzenie do Gmail                                                                                                    |                                                                                                    |
| Gratulacie!                                                                                                    | Wiem już wszystko — pokaż mi moje konto                                                                                                    |
| Proces rejestrowania się i zakładania konta Gmail zakończył się pomyślnie. O                                                                                                    | to trzy rzeczy, o których naprawdę musisz wiedzieć, zanim zaczniesz.                                                                                                    |
|                                                                                                    |                                                                                                    |
| Archiwizuj, nie usuwaj<br>Mając do dyspozycji ponad 2500 megabajtów miejsca, nie<br>musisz już usuwać żadnych<br>e-maili.<br>Po prostu archiwizuj wszystko i za pomocą<br>funkcji wyszukiwania Gmail odszukuj potrzebne informacje. | E Doskonałe wyszukiwanie, mniej katalogowania Nie musisz katalogować kolejnej wiadomości ani tworzyć dodatkowego folderu. Używając wyszukiwarki Google wbudowanej w Gmailu, szybko znajdziesz potrzebnego e-maila. Tobin@gm Search Mail                                                                                                    |
| Archive More tai<br>Ciesz się rozmową<br>Każdy element w fołdcze Odebrane to coś<br>więcej niż e-mail.<br>To cała rozmowa, zawierająca oryginalną<br>wiadomość i odpowiedzi na nią.<br>Gdy otrzymujesz nową wiadomość, cała         | Indiagrammic colspan="2">Contrasts (Sectors 1990; Contrast)           Indiagrammic contrast. Marr           American Contrast. Marr           American Contrast. Marr           American Contrast. Marr           American Contrast. Marr           American Contrast. Marr           American Contrast. Marr           On the Contrast Contrast. The Contrast Contrast. Marr           Contrast. Contrast. Contrast. Contrast. Marr           Contrast. Contrast. Contrast. Contrast. Contrast. Contrast. Contrast. Marr           Contrast. Contrast. Contret. Contrast. Contrast. Contrast. Contrast. Contrast                                                                                                    |
| rozmowa jest przenoszona na górę folderu<br>Odebrane.<br>Sunday is Movie N                                                                                                    | Conservation Capacity Conservation Capacity Conservation (Capacity Conservation Capacity Conservation Capacity |

Rysunek 3.23. Zakończenie procesu rejestracji

| ③ Gmail - Odebrane (1) - konto                             | otestowekontotestowe@gmail.com - Mozilla Firefox                                                | - F ×                                  |
|------------------------------------------------------------|-------------------------------------------------------------------------------------------------|----------------------------------------|
| <u>P</u> lik <u>E</u> dycja <u>W</u> idok <u>H</u> istoria | <u>Z</u> akładki <u>N</u> arzędzia Pomo <u>c</u>                                                |                                        |
| 🔇 🔊 - C 🗙 🏠                                                | ▶ (M http://mail.google.com/mail/#inbox                                                         | • G• Google P                          |
| 🔊 Często odwiedzane 🥐 Pierv                                | wsze kroki 🔊 Aktualności                                                                        |                                        |
| Gmail Kalendarz Dokume                                     | enty Zdjęcia Reader Sieć więcej ▼ kontotestowekontotestowe@gmail.com   Ustawienia   S           | Starsza wersja   Pomoc   Wyloguj się 📤 |
| GMail<br>by Google BETA                                    | Wyszukaj wiadomość Szukaj w internecie Pokaż opcie wyszukiwania Utwórz filtr                    | L                                      |
| Utwórz wiadomość                                           | Archiwizuj Zgłoś spam Usuń Więcej czynności 🔻 <u>Odśwież</u>                                    | 1-1 z 1                                |
| Odebrane (1)                                               | Wybierz: Wszystkie, Żadne, Przeczytane, Nieprzeczytane, Oznaczone gwiazdką, Nieoznaczone gwiazd | dką                                    |
| Zaznaczone gwiazdką 😭                                      | 🔲 😭 Zespół Gmaila Gmail jest inny. Oto, co musisz o nim wiedzieć Łatw                           | e do wyszukiwani 00:03                 |
| Czaty 9                                                    |                                                                                                 |                                        |
| <u>vvysłane</u>                                            |                                                                                                 |                                        |
| Wersje tobocze                                             |                                                                                                 |                                        |
| Snam                                                       |                                                                                                 | =                                      |
| Kosz                                                       |                                                                                                 |                                        |
| Kontakty                                                   |                                                                                                 |                                        |
|                                                            |                                                                                                 |                                        |
| ▼ Czat                                                     | Wybierz: Wszystkie, Zadne, Przeczytane, Nieprzeczytane, Oznaczone gwiazdką, Nieoznaczone gwiazd | JKą                                    |
| Wyszukaj, dodaj, zapros                                    | Archiwizuj Zgłoś spam Usuń Więcej czynności ▼ <u>Odśwież</u>                                    | 1-1 z 1                                |
| Jan Nowak                                                  |                                                                                                 |                                        |
| Ustaw status V                                             | Dodaj numery telefonów, notatki i inne dla osób z listy Kontaktów. Więcej inf                   | formacji                               |
| (talk) 🛛 🖄                                                 | Obecnie używasz 0 MB (0%) z 6907 MB.                                                            |                                        |
| V                                                          | Widok programu Gmail: standardowy   <u>wyłacz czat   podstawowy HTML</u> Dowiedz się w          | riecej                                 |
| Czaty są zapisywane i                                      | ©2008 Google - <u>Warunki</u> - <u>Strona główna Google</u>                                     |                                        |
| przeszukiwać.                                              |                                                                                                 |                                        |
| Dowiedz się więcej                                         |                                                                                                 |                                        |
| Opcie  Dodaj kontakt                                       |                                                                                                 |                                        |
| ▼ Etykiety                                                 |                                                                                                 |                                        |
| Edytuj etykiety                                            |                                                                                                 | -                                      |
| Zakończono                                                 |                                                                                                 |                                        |

Rysunek 3.24. Nowo założone konto pocztowe

## Projekt 47. Dostęp do konta przez stronę WWW

 Wpisz w przeglądarce adres www.gmail.com. Zostaniesz przeniesiony na stronę logowania (rysunek 3.25). W polu *E-mail* podaj swój login, natomiast w polu Hasło wpisz ustalone hasło. Kliknij przycisk Zaloguj się.

#### Projekt 48. Konfiguracja programu pocztowego do pracy z kontem Gmail

Jeśli posiadasz pakiet Microsoft Office, do odbierania i wysyłania wiadomości pocztowych możesz użyć programu Microsoft Outlook. Aby móc z niego korzystać, w pierwszej kolejności należy dokonać jego konfiguracji.

- **1.** Zaloguj się na konto *Gmail*. W górnym menu kliknij *Ustawienia*. Na stronie ustawień (rysunek 3.26) w dziale *Pobieranie przez POP* zaznacz pole wyboru *Włącz POP dla wszystkich wiadomości (nawet już pobranych)*.
- **2.** Przejdź do programu Outlook 2007 lub innego programu pocztowego, który aktualnie posiadasz.
- Jeśli po raz pierwszy wykorzystujesz program pocztowy Outlook, w pierwszym oknie kreatora kliknij przycisk *Dalej* (rysunek 3.27).

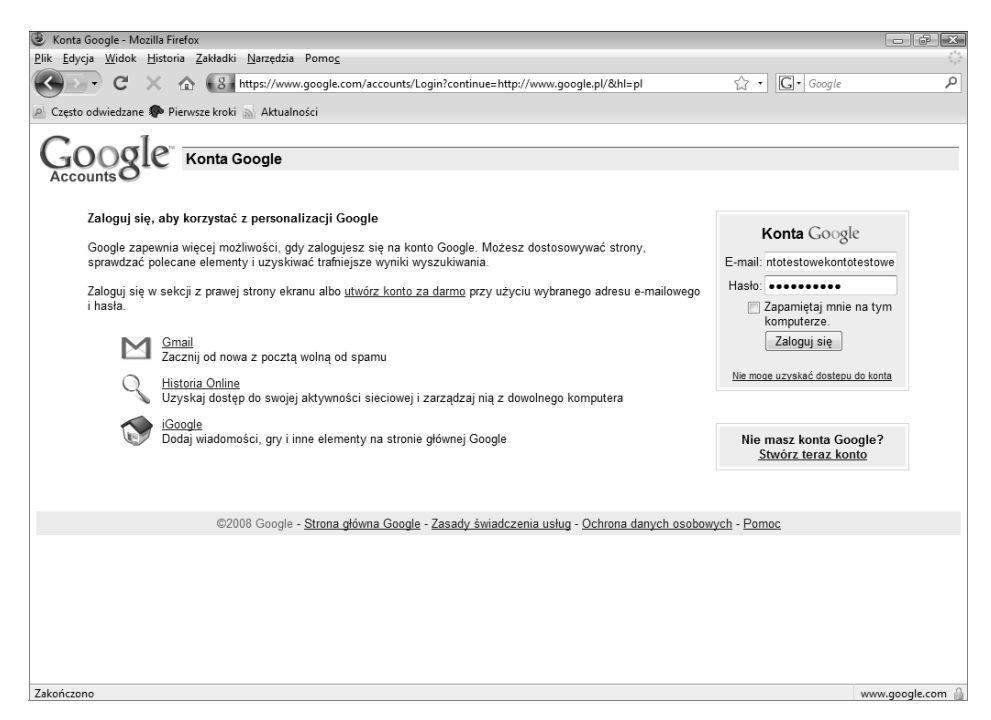

**Rysunek 3.25.** *Przed naciśnięciem przycisku Zaloguj się możesz zaznaczyć pole wyboru Zapamiętaj mnie na tym komputerze, aby nie trzeba było za każdym razem podawać loginu i hasła* 

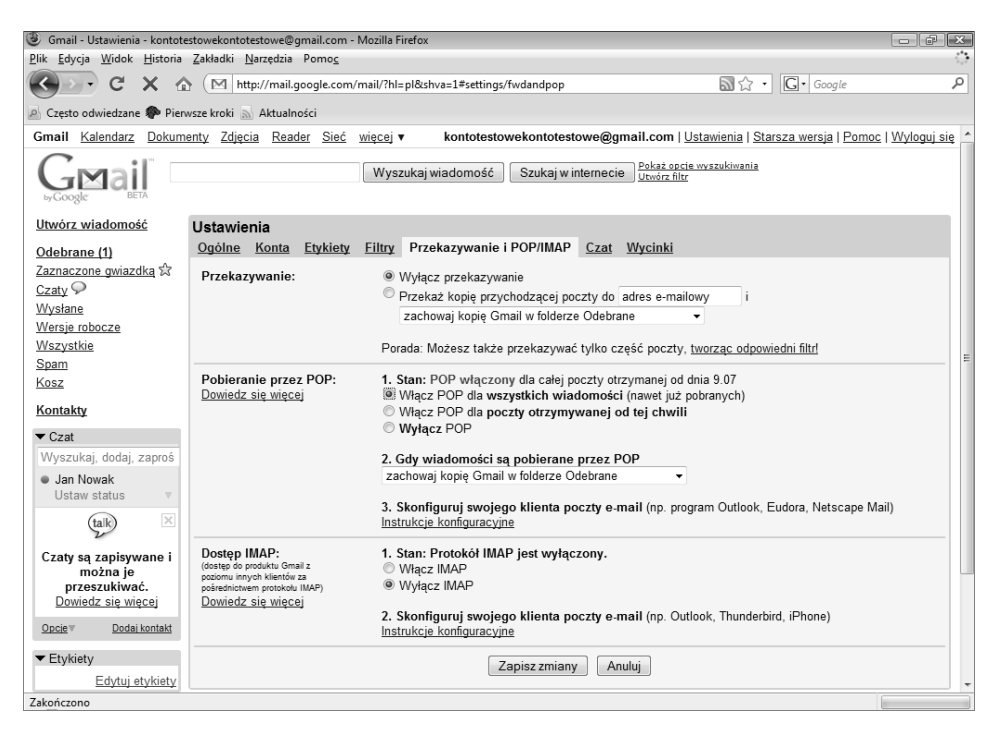

Rysunek 3.26. Ustawienia konta Gmail

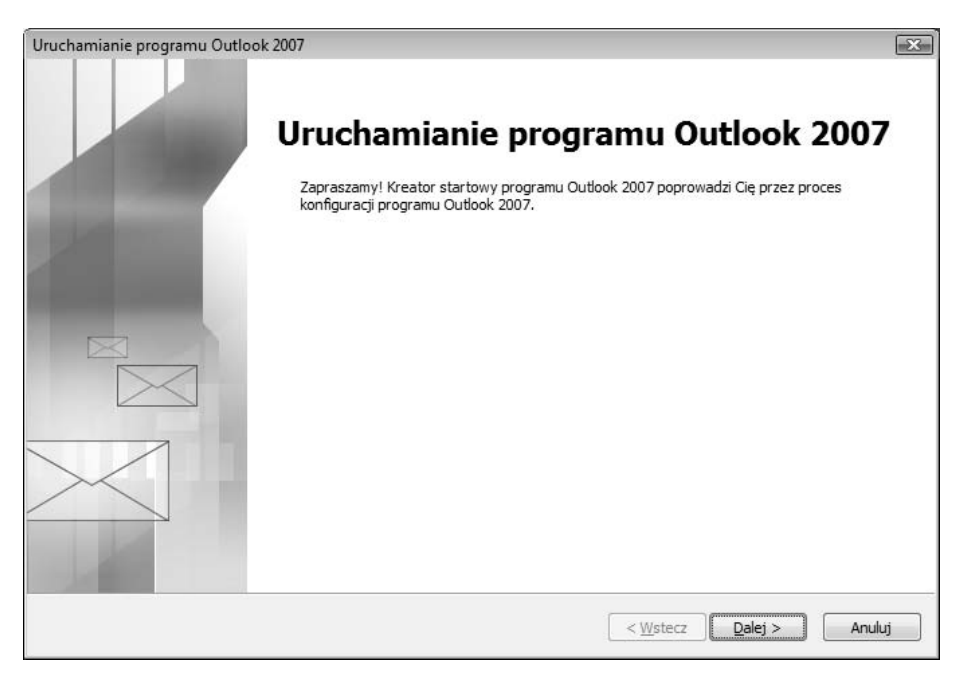

Rysunek 3.27. Okno kreatora programu Outlook

**4.** W oknie *Konta e-mail* wybierz pole wyboru *Tak*, a następnie kliknij przycisk *Dalej* (rysunek 3.28).

| Konfiguracja konta                                                                                                    | ×      |
|----------------------------------------------------------------------------------------------------|--------|
| Konta e-mail                                                                                                    | ×      |
| Możesz skonfigurować program Outlook, aby łączył się z internetową pocztą e-mail,<br>serwerem Microsoft Exchange lub innym serwerem poczty e-mail. Czy chcesz<br>skonfigurować konto e-mail? |        |
| © Tak                                                                                                    |        |
| © <u>N</u> ie                                                                                                    |        |
|                                                                                                    |        |
|                                                                                                    |        |
|                                                                                                    |        |
|                                                                                                    |        |
|                                                                                                    |        |
|                                                                                                    |        |
|                                                                                                    |        |
| < <u>W</u> stecz <u>D</u> alej >                                                                                                    | Anuluj |

Rysunek 3.28. Okno Konta e-mail

5. W oknie Automatyczne konfigurowanie konta (rysunek 3.29) wypełnij wszystkie podane pola. W polu Imię i nazwisko podaj dane, które będą widoczne dla osoby odbierającej Twoją wiadomość. W polu Adres e-mail należy podać adres Twojego konta pocztowego, np. imię.nazwisko@gmail.com. Następnie w polu Hasło wpisz hasło dostępu do konta i powtórz je poniżej. Pole Ręcznie konfiguruj ustawienia serwera lub dodatkowe typy serwerów pozostaw niezaznaczone. Kliknij przycisk Dalej.

| Dodawanie nowego konta e                                                  | -mail                                                                                                    | ×      |
|---------------------------------------------------------------------------|----------------------------------------------------------------------------------------------------|--------|
| Automatyczne konfigu<br>Kliknięcie przycisku Dal<br>usługodawcy interneto | rowanie konta<br>ej spowoduje nawiązanie połączenia z serwerem poczty e-mail i skonfigurowanie ustawień konta<br>wwego lub serwera Microsoft Exchange. | ×      |
| <u>I</u> mię i nazwisko:                                                  | Adam Józefiok<br>Przykład: Barbara Sankovic                                                                                                    |        |
| <u>A</u> dres e-mail:                                                     | kontotestowekontotestowe@gmail.com<br>Przykład: barbara@contoso.com                                                                                    |        |
| <u>H</u> asło:<br>Wpisz <u>p</u> onownie hasło:                           | ********                                                                                                    |        |
|                                                                           | Wpisz hasło podane przez usługodawcę internetowego.                                                                                                    |        |
|                                                                           |                                                                                                    |        |
|                                                                           |                                                                                                    |        |
| 🔲 <u>R</u> ęcznie konfiguruj ustaw                                        | ienia serwera lub dodatkowe typy serwerów                                                                                                    |        |
|                                                                           | < <u>W</u> stecz Dalej >                                                                                                    | Anuluj |

**Rysunek 3.29.** Konfiguracja konta Gmail w programie Outlook nie jest trudna i wymaga podania tylko podstawowych informacji

- **6.** Pojawi się okno automatycznej konfiguracji pozostałych ustawień programu (rysunek 3.30).
- **7.** Po zakończeniu konfiguracji w oknie *Konfigurowanie* powinna pojawić się informacja *Konto e-mail z protokołu POP3. zostało pomyślnie skonfigurowane* (rysunek 3.31). Kliknij przycisk *Zakończ.*
- 8. Po konfiguracji program Outlook jest gotowy do pracy (rysunek 3.32).

#### Projekt 49. Tworzenie nowej wiadomości w programie pocztowym Outlook

- **1.** W oknie głównym programu kliknij przycisk *Nowy* znajdujący się w lewym górnym rogu (rysunek 3.32).
- 2. W oknie, które się pojawi (rysunek 3.33), w polu Do... podaj adres e-mail adresata.

| odawanie now | wego konta e-mail                                                 |
|--------------|-------------------------------------------------------------------|
| Wyszukiwa    | nie ustawień serwera w trybie online                              |
| Konfigurowa  | anie                                                              |
| Konfigurowa  | anie ustawień serwera poczty e-mail. Może to potrwać kilka minut: |
| $\checkmark$ | Nawiąż połączenie sieciowe                                        |
| $\checkmark$ | Wyszukaj ustawienia serwera kontotestowekontotestowe@gmail.com    |
| •            | Zaloguj się na serwerze i wyślij testową wiadomość e-mail         |
|              |                                                                   |
|              |                                                                   |
|              |                                                                   |
|              |                                                                   |
|              |                                                                   |
|              |                                                                   |
|              |                                                                   |
|              |                                                                   |
|              |                                                                   |
|              |                                                                   |
|              | <u> </u>                                                          |

**Rysunek 3.30.** *Program Microsoft Outlook zostanie automatycznie skonfigurowany. W tym czasie konieczne jest zapewnienie dostępu do internetu* 

| Dodawanie now | rego konta e-mail                                                                             | ×      |
|---------------|-----------------------------------------------------------------------------------------------|--------|
| Wyszukiwa     | nie ustawień serwera w trybie online                                                          | ×      |
| Konfigurowa   | nie                                                                                           |        |
| Konfigurowa   | nie ustawień serwera poczty e-mail. Może to potrwać kilka minut:                              |        |
| ✓             | Nawiąż połączenie sieciowe                                                                    |        |
| - V           | Wyszukaj ustawienia serwera kontotestowekontotestowe@gmail.com                                |        |
|               | Zaloguj się na serwerze i wyślij testową wiadomość e-mail                                     |        |
| Konto e-ma    | ail <b>z protokołu POP3.</b> zostało pomyślnie skonfigurowane.<br>nfiguruj ustawienia serwera |        |
|               | < <u>W</u> stecz Zakończ                                                                      | Anuluj |

Rysunek 3.31. Zakończenie konfiguracji programu Outlook

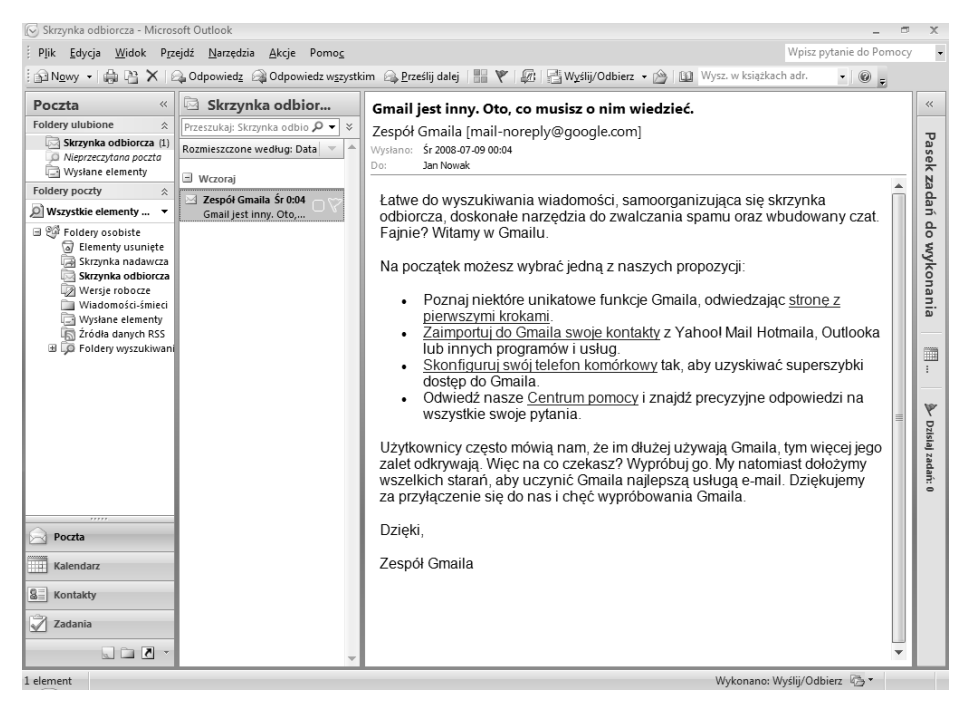

Rysunek 3.32. Okno główne programu Outlook

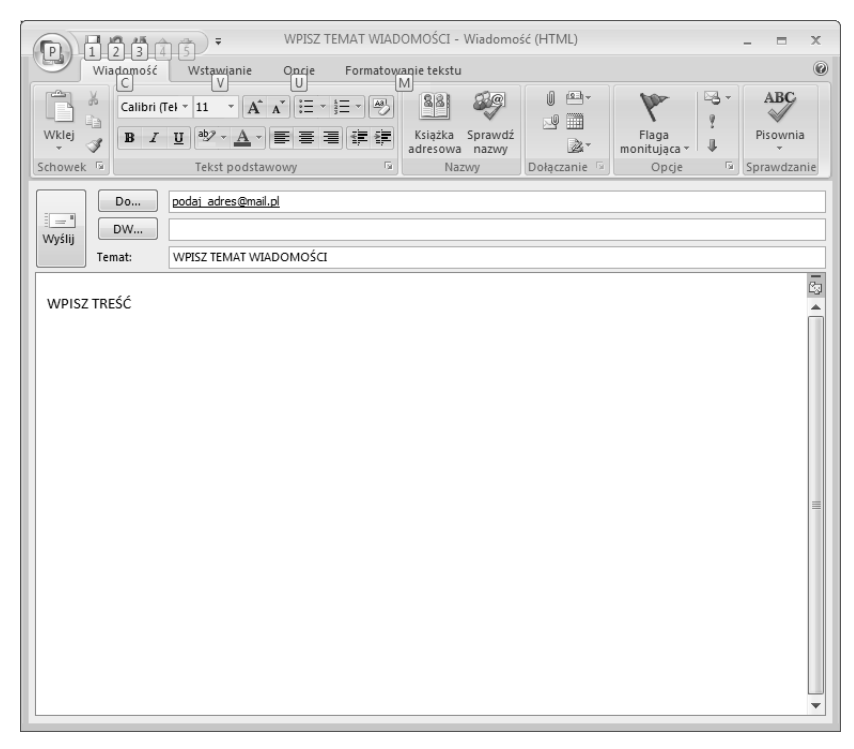

Rysunek 3.33. Aby wysłać wiadomość, kliknij przycisk Wyślij

 W polu *Temat* podaj temat wiadomości lub pozostaw to pole puste. Poniżej wpisz treść wiadomości. Następnie kliknij przycisk *Wyślij*, aby wysłać wiadomość.

#### Projekt 50. Odbieranie otrzymanych wiadomości

1. Na górnym pasku narzędzi kliknij przycisk Wyślij/Odbierz (rysunek 3.34).

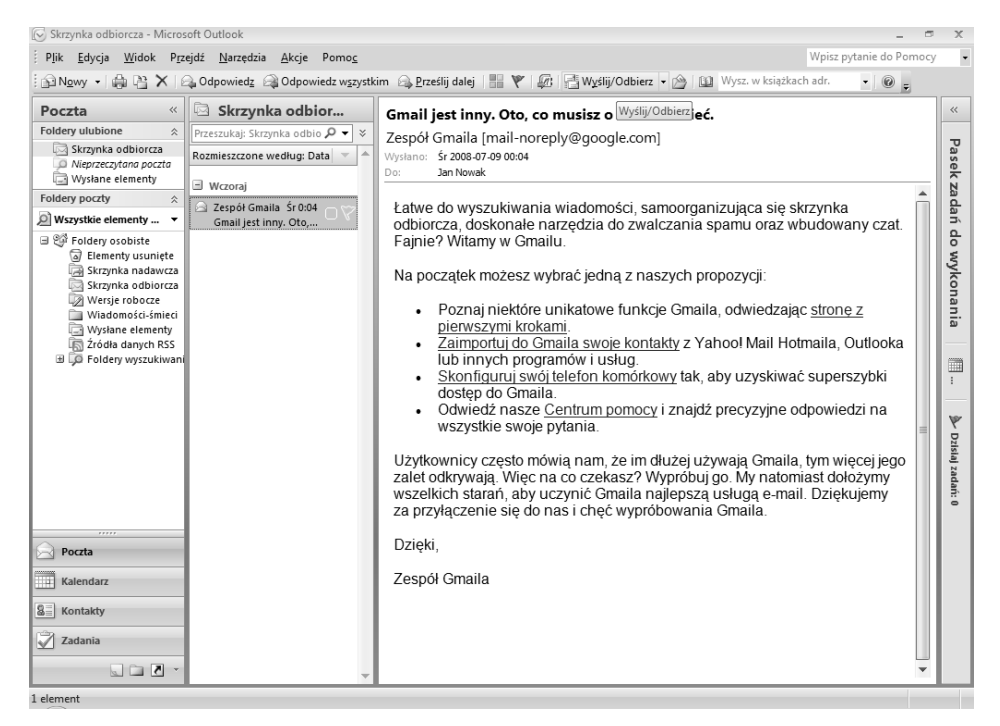

Rysunek 3.34. Odbieranie nowych wiadomości polega na naciśnięciu jednego przycisku

**2.** Podczas pobierania nowych wiadomości pojawi się okno z widocznym paskiem postępu (rysunek 3.35).

| Rysunek 3.35. | Postęp wysyłania/odbierania w programie                                         | Outlook       |                        |  |
|---------------|---------------------------------------------------------------------------------|---------------|------------------------|--|
| pobierania    | 1 z 2 zadań wykonano pomyślnie                                                  |               | Anuluj wszystko        |  |
|               | Nie pokazuj tego okna dialogowego podczas wysyłania/odbierania<br>Zadania Błędy |               |                        |  |
|               | Nazwa                                                                           | Postęp        | Pozostało              |  |
|               | ✓ kontotestowekontotestowe@gmail.com                                            | Wykonano      |                        |  |
|               | kontotestowekontotestowe@gmail.com                                              | Przetwarzanie |                        |  |
|               | kontotestowekontotestowe@gmail.com - Wysył                                      | anie          | Anuluj <u>z</u> adanie |  |
|               |                                                                                 |               | щ–                     |  |

**3.** Po odebraniu wiadomość pojawi się na zakładce *Skrzynka odbiorcza* (rysunek 3.36). Aby ją przeczytać, kliknij ją raz lewym przyciskiem myszy. Treść pojawi się w oknie po prawej stronie.

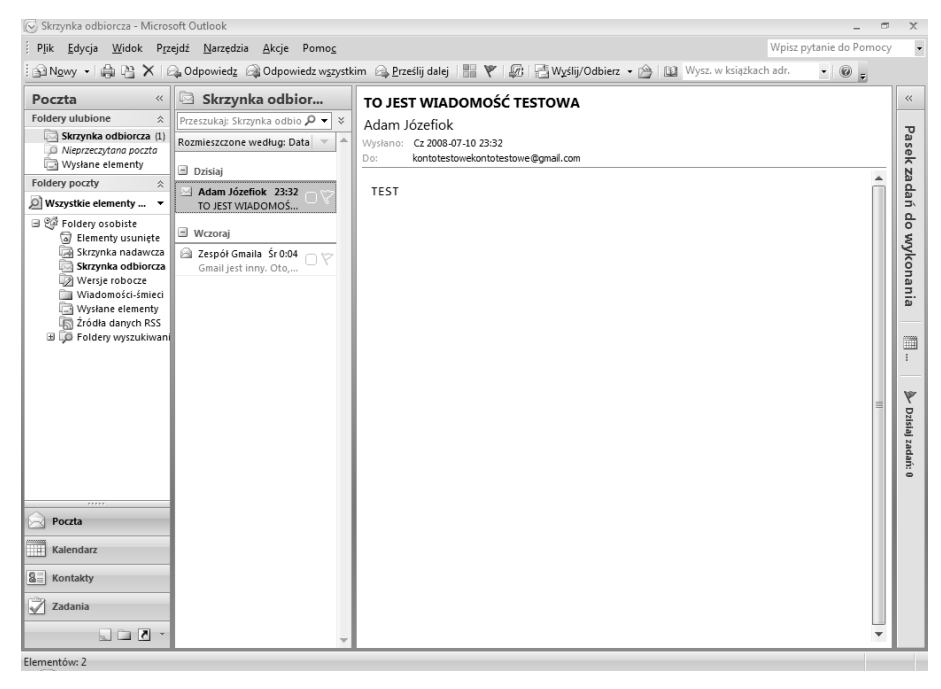

**Rysunek 3.36.** Jeśli klikniesz wiadomość dwukrotnie lewym przyciskiem myszy, wiadomość zostanie otwarta w nowym oknie

## Projekt 51. Funkcja Odpowiedz

- Aby odpowiedzieć na otrzymaną wiadomość e-mail, podświetl ją, naciskając raz lewym przyciskiem myszy. Kliknij przycisk *Odpowiedz* znajdujący się w górnym menu (rysunek 3.37).
- Pojawi się okno z wypełnionym polem Do... (rysunek 3.38). Wpisz treść wiadomości, a następnie kliknij przycisk Wyślij, aby wysłać odpowiedź.

# **Komunikatory internetowe**

Komunikatory internetowe to programy umożliwiające przeprowadzanie pogawędek za pomocą internetu. Podczas pracy z komunikatorem możesz komunikować się z osobą na drugim końcu świata, wykorzystując do tego celu klawiaturę. Niektóre komunikatory umożliwiają również darmowe rozmowy. Typowym przykładem jest znany polski komunikator **Gadu-Gadu**.